维萨 EMV 留学生借记卡网上银行注册及查询操作手册

● 网上银行注册

如您未申请开通过建行网上银行,可按以下步骤注册开通:

第一步: 打开电脑浏览器, 输入 www. ccb. com, 登录建行官网, 点击登录"网上银行", 选择马上开通。

| <b>○ 中国建设银行</b>   个人网上银行<br>China Construction Bank |                                |
|-----------------------------------------------------|--------------------------------|
| 建设银行新版网银                                            | 账户登录                           |
| 为您提供更智能、美观、便捷及全面的新一代网银服务                            | A 用户名/证件号码                     |
|                                                     | · 登录密码                         |
|                                                     | 登录<br>进入网银首页<br>□ 记住用户名 □ 忘记密码 |
| ¥                                                   | 未开通网上银行? 马上开通                  |
|                                                     |                                |

第二步:点击马上开通。

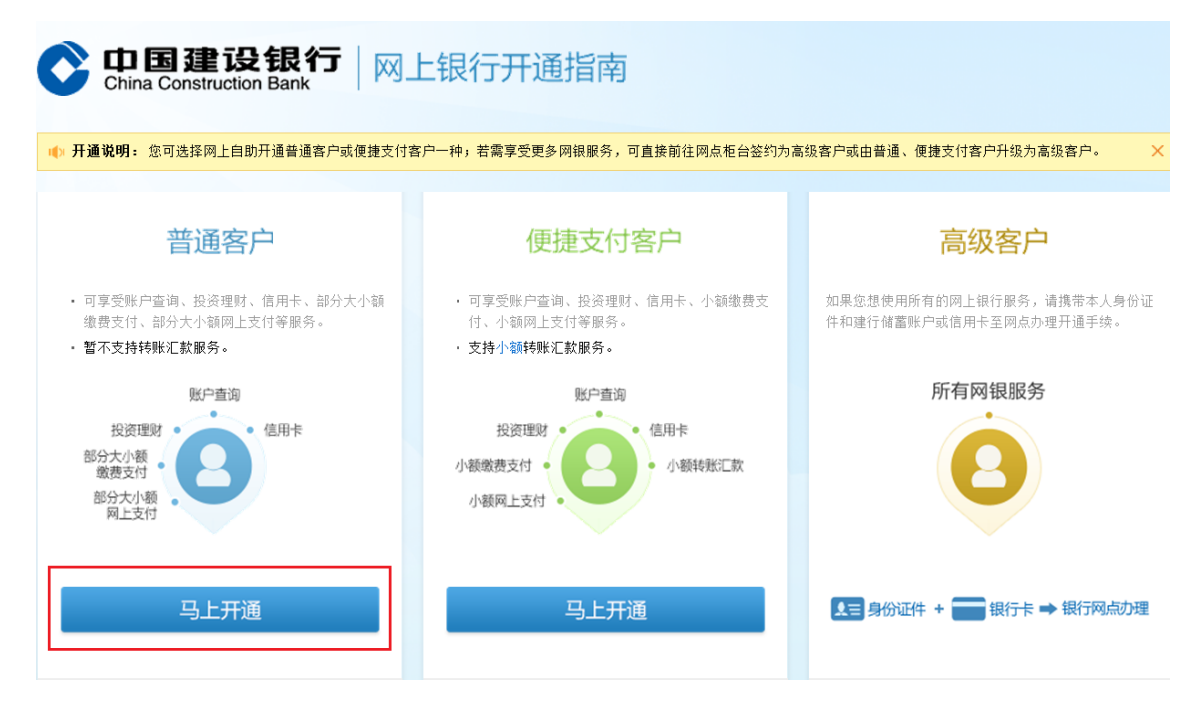

第三步:阅读协议及风险提示,勾选后点击同意,填写留学生专用借记卡

信息。

| 中国建设银行网上银行 | 普通客户开通        |             |                                 |          |
|------------|---------------|-------------|---------------------------------|----------|
| 〕阅读协议及风险提示 | > 2 填写账户信息    | > ③ 输入短信验证码 | > ④ 确认网上银行基本信息                  | > ⑤ 开通成功 |
| 先择账户类型     |               |             |                                 |          |
| * 账号类型     | ◉ 建行账号 ◎ 建行钱包 | 账号          |                                 |          |
| 填写账户信息     |               |             |                                 |          |
| * 姓名       |               |             |                                 |          |
| * 建行账号     |               |             | ▶ 系统将自动对您输入的账号进行<br>添加一个空格的特殊处理 | 行每四位数字后  |
| * #thoz7   |               |             | ファルカい 看不清,换一张                   |          |

第四步:按提示输入账户取款密码及手机验证码。

| 中国建设银行网上银行管    | 适客户开通                  |                                                                              |
|----------------|------------------------|------------------------------------------------------------------------------|
| 〕阅读协议及风险提示     | > ② 填写账户信息 > ③ 输入短信验证码 | > ④ 确认网上银行基本信息 > ⑤ 开通成功                                                      |
| 俞入短信验证码        |                        |                                                                              |
| * 账户取款密码       |                        | 如果您的账户取款需码是简单密码,请先前往<br>网点柜台修改                                               |
| * 短信验证码        | ▶■新获取                  | ▶ 我行已于16:57 向您的手机133*** 2发送短<br>信验证码,请及时输入;如未收到验证码,请<br>点击重新获取;如手机号码不正确或为空,请 |
|                | 下一步                    | 到网点和台修改、补设或管询95533                                                           |
| 温馨提示:          |                        |                                                                              |
| · 标有 * 的项目为必慎项 |                        |                                                                              |

第五步:核对显示信息无误,按提示设置电子银行用户名及登录密码(手 机号码为建行预留手机号,且能正常收到95533 信息)。

| 确认网上银行基本信息 |          |                                                         |
|------------|----------|---------------------------------------------------------|
| 【个人基本信息】   |          |                                                         |
| * 客户姓名     |          |                                                         |
| * 性别       | 男 女      |                                                         |
| * 证件类型     | 身份证      |                                                         |
| * 证件号码     | 0.017102 |                                                         |
| ★ 手机号码     |          | 手机号码在您使用网银过程中具有重要的作用,<br>请您准确填写您本人使用的手机号码               |
| 【用户名设置】    |          |                                                         |
| ★ 用户名      |          | 用户名可为4-14个字符,支持汉字、字母、数字<br>或下划线等符号,但不能为纯数字,用于登录网<br>上银行 |
| 【网上银行密码】   |          |                                                         |
| • 请设置登录密码  |          | 密码可以由6-10位字母+数字组成。为了您的资金安全,请不要设置简单密码或与取款密码相同的密码         |
| * 密码强度     |          |                                                         |
| * 再次输入登录密码 |          |                                                         |

第六步:注册成功。点击返回登录页面,按提示输入用户名或者身份证号码及登录密码,登录网上银行,即可进行查询等交易。

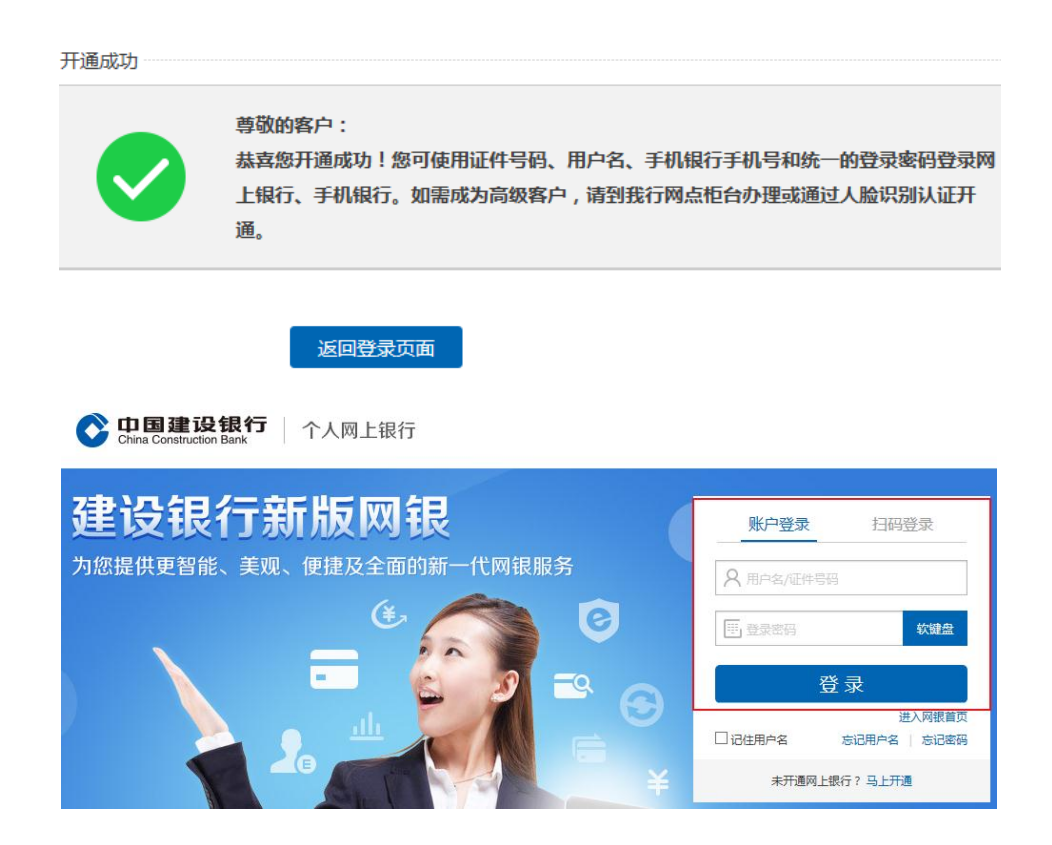

第七步:在我的账户下点击账户查询,按提示即可查询余额等信息

| ◆ 中国建设银行<br>China Construction Bank 个人网上银行 |              |        | A                                              |                                           |                           |                                                                                             |
|--------------------------------------------|--------------|--------|------------------------------------------------|-------------------------------------------|---------------------------|---------------------------------------------------------------------------------------------|
| 首页                                         | 我的账户         | 转账汇款   | 次 投资理财                                         | 资产管理                                      | 信用卡                       | 贷款服务                                                                                        |
| ●最近使用                                      | 账户查询         | 关联账户维护 |                                                |                                           |                           |                                                                                             |
| 账户查询                                       | 手机银行         | 管理     | 结算通                                            | e账户                                       | E家亲账户                     | 쿺                                                                                           |
| 账户查询                                       | 签约与维<br>设备绑定 | 护      | 关联账户维护<br>自动扣划维护<br>套督签约维护<br>资金托管交易<br>基本信息查询 | 我的e账户<br>e账户开户<br>e账户注销<br>e账户转账<br>e账户管理 | E家亲账户<br>亲亲账户绑定<br>亲亲账户额度 | 1<br>1<br>1<br>1<br>1<br>1<br>1<br>1<br>1<br>1<br>1<br>1<br>1<br>1<br>1<br>1<br>1<br>1<br>1 |

● 其他情况操作说明:

一、如您已注册开通网上银行且能正常登录使用,将留学生专用借记卡追 加至网上银行即可办理查询交易。

第一步:客户登录网上银行,在"我的账户"菜单下选择"追加新账户"。

|       | 🔆 <b>中国建设银行</b>   个人网上银行 |            |              | A* 1     | 放大宇体   |      |       |
|-------|--------------------------|------------|--------------|----------|--------|------|-------|
| 首页    | 我的账户                     | 转账汇款       | 投资理财         | 资产管理     | 信用卡    | 贷款服务 | 生活服务  |
| ●最近使用 | 追加新账户                    |            |              |          |        |      |       |
| 账户查询  | 手机银行管                    | 理结算        | 通            | e账户      | E家亲账户  | 金融   | ICŧ   |
| 账户查询  | 签约与维护                    | 关联         | 账户维护         | 我的e账户    | E家亲账户  | 金融   | IC卡圈存 |
|       | 设备绑定与                    | 解绑 自动      | 扣划维护         | e账户开户    | 亲亲账户绑定 | 金融   | IC卡查询 |
|       |                          | <b>妾</b> 督 | 签约维护         | e账户注销    | 亲亲账户额度 | 查询   |       |
|       |                          | 資金         | 托管交易         | e账户转账    |        |      |       |
|       |                          | **         | n <u>s</u> p | CMU- EIT |        |      |       |
| 支票通   | 网点业务预                    | 约 跨行       | 互联管理         | 跨渠道设置    | 账户管理   | 更多   | 服务    |
| 支票查询  | 我的预约                     | 跨行         | 资金归集         | 跨渠道设置    | 追加新账户  | 电子   | 工资单查询 |
| 支票保付  | 新开户                      | 他行         | 授权建行查询…      |          | 账户挂失   | 网银   | 积分    |
| 保付查询  | 预约取款                     | 他行         | 授权建行支付…      |          | 账号隐藏   | 日志   | 查询    |
| 持票人查询 | 预约兑换纪                    | 念币 追加      | /删除他行账户      |          | 预约换卡   | 营销   | 活动    |
|       | 预约保管箱                    | 他行         | 互联协议管理       |          | 删除网银账户 | 备付   | 金存管查询 |
|       | 更多+                      | 更多         | +            |          | 更多+    | 更多   | +     |

第二步:按提示填写新追加账户信息,输入密码及验证码,添加账户成功, 点击返回,即可进行查询交易。

1.请选择账户类型

| * 账户类型      | 储蓄账户               | ▶ 储蓄账户包括龙卡通、理财卡、准贷记卡、储蓄<br>存折等账户                |
|-------------|--------------------|-------------------------------------------------|
| 2.填写新追加账户信息 |                    |                                                 |
| * 账户        |                    | ▶ 可直接在网上银行添加本人名下的用户                             |
| * 手机号后四位    |                    | 如您在我行尚未预留或已更换手机号码,请至柜<br>台添加或修改您的账户对应的手机号码      |
|             | 下一步                |                                                 |
| 1.请选择账户类型   |                    |                                                 |
| * 账户类型      | 储蓄账户               | ▶ 储蓄账户包括龙卡通、理财卡、准贷记卡、储蓄<br>存折等账户                |
| 2.填写新追加账户信息 |                    |                                                 |
| * 账户取款密码    |                    | 如果您的取款密码是简单密码,请先前往网点柜台修改                        |
| 别名          |                    | ▶ 请您为账户设定一个好记的、个性化的名称,<br>如"工资卡"                |
| * 短信验证码     | ❷ 重新获取             | 我行已向尾号后4位为 的手机发送短信验证码,请及时输入。如未收到验证码,请<br>点击重新获取 |
|             | 确认 上 <del>一步</del> |                                                 |

二、如您已注册开通了网上银行,但因各种情况无法正常登录,可注销后 重新开通。

第一步: 打开浏览器, 输入 <u>www.ccb.com</u>, 登录建行官网, 点击登录"网上银行", 选择个人网上银行注销。

| 0 | 中国建设银行                  | 个人网上银行             |
|---|-------------------------|--------------------|
|   | China Construction Bank | 1 / / 6/2 1 16/1 2 |

| 建行资产管理                                                  |                                            | 账户登录          | 扫码登录                         |
|---------------------------------------------------------|--------------------------------------------|---------------|------------------------------|
| 元晋的金融版分平台                                               |                                            | A 用户各/100中每日  |                              |
|                                                         |                                            |               | 軟建盘                          |
| 住房規划                                                    | No and and and and and and and and and and | ∰<br>Dicenera | 一式<br>进入网設首页<br>忘记用户名   忘记密码 |
| 投資調合                                                    | K                                          | 未开道网上街        | k行?马上开道                      |
| 4)最新公告: 关于开展客户身份基本信息完善工作的公告                             |                                            |               |                              |
| 首次登录                                                    | 更多服务                                       |               |                              |
| e账户客户或柜台开通网银的客户,首次登录网报请先设置登录密码<br><b>设置登录密码</b>         |                                            | E             | 0                            |
| 安全提示                                                    | 他行E商閱讀客户聖                                  | (录 个人网上银行注)   | 開 个人证书到期更新                   |
| <ul> <li>请尽量使用专用电脑操作网上银行,并定期更新操作系统安全补丁和杀毒软件。</li> </ul> | $\bigcirc$                                 |               |                              |
| • 请遥过建行网站访问网上银行,不要遥过电子邮件、不明网站等链接登录网上银行。                 |                                            |               |                              |
| • 请在使用网上银行完毕后,点击页面右上角的"退出系统",以确保安全退出。                   | 9                                          |               |                              |
| • 如果您是网银盾客户,请在退出网上银行后,立即拔出您的网银盾,并妥善保管。                  | 不动户激活                                      | E路护航安全组(      | ÷ 28.                        |
| 使用指南新手上路常见问题功能描引安全描引                                    |                                            |               |                              |

第二步:按提示填写个人基本信息及账户信息,输入取款密码及验证码,

注销全部账户后,网上银行即注销成功。

| 1.请选择账户类型   |        |                                                       |
|-------------|--------|-------------------------------------------------------|
| * 账户类型      | 储蓄账户   | ▶ 储蓄账户包括龙卡通、理财卡、准贷记卡、储蓄<br>存折等账户                      |
| 2.填写新追加账户信息 |        |                                                       |
| * 账户取款密码    |        | ▶ 如果您的取款密码是简单密码,请先前往网点柜<br>台修改                        |
| 别名          |        | ▶ 请您为账户设定一个好记的、个性化的名称,<br>如"工资卡"                      |
| * 短信验证码     | ❷ 重新获取 | ▶ ■我行已向尾号后4位为的手机划送短信<br>验证码,请及时输入。如未收到验证码,请<br>点击重新获取 |
|             | 确认     |                                                       |